## Check-cashing renewal on eGov

This process takes place on eGov: https://ordcbs.mylicense.com/eGov/

Have the following information ready before renewing. The time needed to complete renewal varies by company; however, please note that the system times out 45 minutes after logging in.

You will need:

- 1. Renewal notice from the Division of Financial Regulation (DFR) with your license number and registration code
- 2. Active and current registration with the Oregon Secretary of State
- 3. Valid credit card for the required renewal fee of \$150
- 4. Valid email address for correspondence about renewal and payment receipt

## eGov renewal steps

1. Go to https://ordcbs.mylicense.com/eGov/.

| NON NON                                          | Department of Consumer and Business Services                                                                                                    |
|--------------------------------------------------|----------------------------------------------------------------------------------------------------|
| Menu<br>Register a Person<br>Register a Business | License Management         If this is your first time visiting this license site since the 2021 system update, you will need to create an account.         To register and create an account for individual license, please click individual         To register and create an account for a business license, please click business.         If you have an account and want to renew your license, please enter the information below and click on the Login button.         User Id: |
|                                                  | Contact Us                                                                                                    |

2. Select "Register a Business" in the left menu panel.

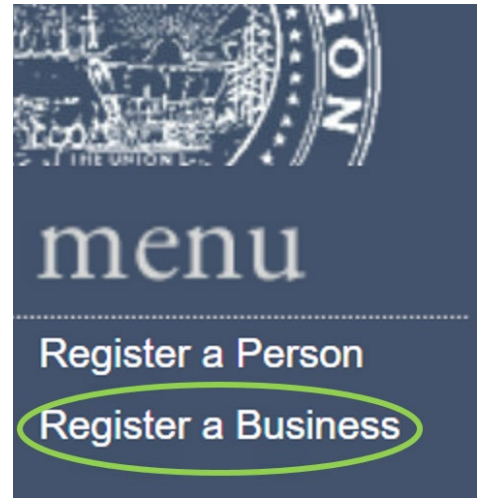

3. Use the provided fields and only enter the license number and registration code from the renewal notice.

| No.                | Department of Consur                                                                               | mer and Business Services                                                                                |
|--------------------|----------------------------------------------------------------------------------------------------|----------------------------------------------------------------------------------------------------|
| MCNU<br>Login Page | Record Search (Business) We need to check for existing records befo                                | ore completing your registration. Please enter at least two pieces of information in the fields below to |
|                    | search. You can find your registration code<br><b>Note:</b> If you want to create an account for a | an individual license, please click <b>here</b> .                                                        |
|                    | License Number:                                                                                    |                                                                                                    |
|                    | Renewal ID:                                                                                        |                                                                                                    |
|                    | Registration Code:                                                                                 |                                                                                                    |
|                    | National Provider ID:                                                                              |                                                                                                    |
|                    | BUSINESS/FACILITY NAME:                                                                            |                                                                                                    |
|                    | FEIN:                                                                                              |                                                                                                    |
|                    |                                                                                                    | Search                                                                                                   |

4. Select "Search."

## Record Search (Business)

We need to check for existing records before completing your registration. Please enter at least two pieces of information in the fields below to search. You can find your registration code and renewal ID on your State-issued renewal notice.

Note: If you want to create an account for an individual license, please click here.

| License Number:         | CC-1514   |
|-------------------------|-----------|
| Renewal ID:             |           |
| Registration Code:      | 123456789 |
| National Provider ID:   |           |
| BUSINESS/FACILITY NAME: |           |
| FEIN:                   |           |
|                         |           |
|                         |           |

 The search results should show the active registration. You will begin the renewal process from this screen. Contact the division at 503-947-7300 if search results show no records. Registration

Search

We were able to find your records based on the entered search criteria. Please review the information below and double check that the search returned *your* record.

- If the record below is yours, enter a username and password in the form below and press the Register button to create your record. Once logged into the e-Government site you will be able to maintain your records, apply for an additional license, and renew an existing license.
- If the information below is not yours, click here to search again. If your records can not be found, click here for information on contacting the proper department/agency/board.

6. Stay on the page to update the account to submit a renewal with the division. You will need the user ID and password created on this page to log in to eGov.

| Name                                                                     |                         |  |
|--------------------------------------------------------------------------|-------------------------|--|
| Business / Facility Name:                                                | DCBS TEST RECORD        |  |
| Owner / Manager Name:                                                    | TEST OWNER              |  |
| FEIN:                                                                    | 6666666666              |  |
| Ownership Type:                                                          | Cooperative Corporation |  |
| Address                                                                  |                         |  |
| Line 1:                                                                  | 350 WINTER ST NE        |  |
| Line 2:                                                                  |                         |  |
| City:                                                                    | SALEM                   |  |
| State:                                                                   | OR V                    |  |
| ZipCode:                                                                 | 97302                   |  |
| County:                                                                  | MARION                  |  |
| Country:                                                                 | United States V         |  |
| Phone:                                                                   | 5039477300              |  |
| Fax:                                                                     |                         |  |
| Email:                                                                   | TEST@EMAIL.COM          |  |
| ser Credentials<br>UserID and Password are case<br>User ID:<br>Password: |                         |  |
| Confirm Password:                                                        | lo spaces               |  |
|                                                                          | Register                |  |

- 7. Create a custom user ID.
- 8. Create a password with at least one character, one uppercase letter, and one number.
- 9. The user ID can be lowercase. The password is case sensitive.
- 10. Fill out the required fields and select "Register."

11. The Registration Success page confirms that the account was created. Select "login" to begin the renewal process.

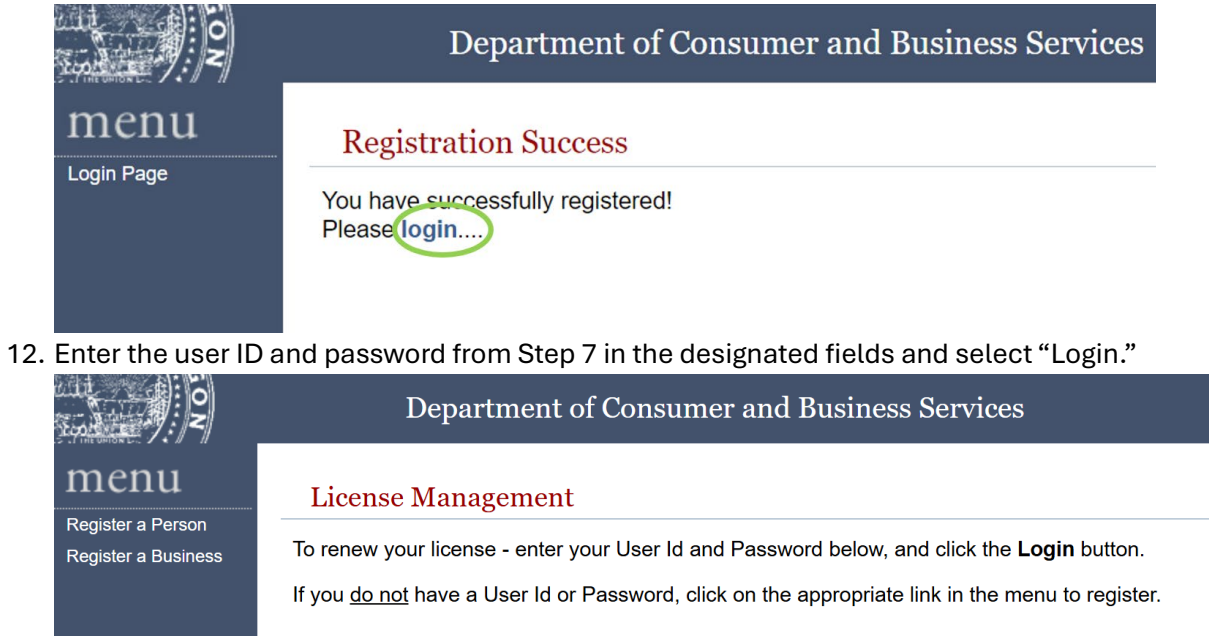

|                                        | Department of Consumer and Business Services                                                            |
|----------------------------------------|----------------------------------------------------------------------------------------------------|
| nenu                                   | License Management                                                                                      |
| egister a Person<br>egister a Business | To renew your license - enter your User Id and Password below, and click the Login button.              |
|                                        | If you <u>do not</u> have a User Id or Password, click on the appropriate link in the menu to register. |
|                                        | User Id: CC-1514                                                                                        |
|                                        | Password:                                                                                               |
|                                        | Login                                                                                                   |

## 13. The Licenses page is a summary of the licenses the division has on record.

| in the second second                                                                  | Department of Consumer and Business Services                                                                                                    |  |
|---------------------------------------------------------------------------------------|----------------------------------------------------------------------------------------------------|--|
| menu                                                                                  | Licenses                                                                                                    |  |
| Initial Application<br>Renew License<br>Update Contact Information<br>Pending Prereqs | This page shows all of your active, inactive, and pending licenses. Click <b>"Initial Application"</b> to apply or click <b>"Renew"</b> in the top-left menu to renew a license. |  |
| Logon As                                                                              | lame                                                                                                    |  |
| Logout                                                                                | Business / Facility Name: DCBS TEST RECORD                                                                                                    |  |
|                                                                                       | Owner / Manager Name: TEST OWNER                                                                                                    |  |
|                                                                                       | Oregon SOS Business Registry Number: 123445                                                                                                    |  |
|                                                                                       | Ownership Type: Cooperative Corporation                                                                                                    |  |
|                                                                                       | Address                                                                                                    |  |
|                                                                                       | Address: 350 WINTER ST NE<br>SALEM, OR 97302<br>Phone: 5039477300                                                                                                    |  |
|                                                                                       | Fax:                                                                                                    |  |
|                                                                                       | Email: TEST@EMAIL.COM                                                                                                    |  |
|                                                                                       | icenses                                                                                                    |  |
|                                                                                       | DFR-Check Cashing Documents                                                                                                    |  |
|                                                                                       | Profession: DFR-Check cashing                                                                                                    |  |
|                                                                                       | License Number: CC-1510                                                                                                    |  |
|                                                                                       | License Status: Active                                                                                                    |  |
|                                                                                       | Expiration Date: 12/31/2026                                                                                                    |  |
|                                                                                       | DFR-Check Cashing Documents View Checklist                                                                                                    |  |
|                                                                                       | Profession: DFR-Check cashing                                                                                                    |  |
|                                                                                       | License Number: CC-1514                                                                                                    |  |
|                                                                                       | License Status: Active                                                                                                    |  |
|                                                                                       | Expiration Date: 12/31/2026                                                                                                    |  |

14. Use the left menu panel to begin renewal. This menu panel can be used to navigate through the pages during the renewal process. Select "Renew License" to begin.

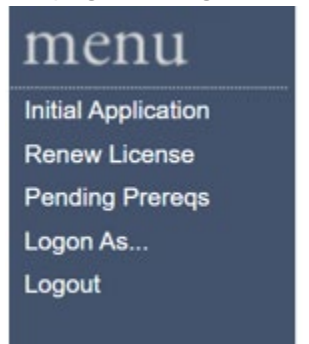

15. The Renew a License page displays the licenses that are available for renewal. Select the license by selecting "Continue" in the top right of the renewable licenses panel.

| NON CONTRACTOR                      | Depar                                | rtment of Consumer and Business S                                     | Services                                           |
|-------------------------------------|--------------------------------------|-----------------------------------------------------------------------|----------------------------------------------------|
| MENU<br>License Home Page<br>Logout | Renew a Licer<br>Click Continue on t | <mark>nse</mark><br>he right to begin your renewal application. You m | nay only submit one renewal application at a time. |
|                                     | DFR-Check Ca                         | Continue                                                              |                                                    |
|                                     | Profession:                          | DFR-Check cashing                                                     |                                                    |
|                                     | License Status:                      | Active                                                                |                                                    |
|                                     | License Number                       | °: CC-1514                                                            |                                                    |
|                                     |                                      |                                                                       |                                                    |

16. The renewal is not complete and will not be processed until the fee is paid and an examiner reviews what was submitted. Select "Continue" to move forward.

|                                                      | Department of Consumer and Business Services                                                                                                    |
|------------------------------------------------------|----------------------------------------------------------------------------------------------------|
|                                                      | Renew a License                                                                                                    |
| Corporate Personnel  Attach Documents  C * QUESTIONS | This process will time out after 45 minutes. If you prefer to review the requirements prior to continuing, you may<br>print the requirements at https://dfr.oregon.gov/business/licensing/financial/Documents/4803.pdf. If you<br>have problems completing this report, call the division at <u>503-947-7300</u> or email<br>DFR.NDP.Licensing@dcbs.oregon.gov |
| <br>■ Finish<br>License Home Page                    |                                                                                                    |
| Logout                                               | Continue                                                                                                    |

Note: The link is a copy of the Check Cashing Annual Report that will be submitted later.

17. The Contact Information page displays a summary of the contact information the division has on record. If the mailing and email address are correct for future regulatory correspondence, then select "Save."

|                                          | Department of Consumer and Business Services                                                                                                    |
|------------------------------------------|----------------------------------------------------------------------------------------------------|
|                                          | Contact Information                                                                                                    |
| Corporate Personnel     Attach Documents | Listed below is the contact information associated with this license. If you need to make changes to any of the existing information listed, please contact the division at<br><u>DFR.NDP.licensing@dcbs.oregon.gov</u> . Otherwise, please click the "Continue" button to proceed.                                                                                                    |
|                                          | Name                                                                                                    |
| License Home Page                        |                                                                                                    |
| Logout                                   | Business / raciitty Name: UCDS IEST RECORD                                                                                                    |
|                                          | Oregon SOS business registry number. IECHI SON INTERNATIONAL INTERNATIONAL |
|                                          | Ownership Twose: Concernitive Concernition                                                                                                    |
|                                          |                                                                                                    |
|                                          | Address                                                                                                    |
|                                          | Country*: United States V                                                                                                    |
|                                          | Address Line 1*: (350 WINTER ST NE                                                                                                    |
|                                          | Address Line 2:                                                                                                    |
|                                          | Zip*: (97302                                                                                                    |
|                                          | City*: (SALEM                                                                                                    |
|                                          | County*: (MARION                                                                                                    |
|                                          | State*: OR                                                                                                    |
|                                          | Phone*: (5039477300<br>ex: 3015551212                                                                                                    |
|                                          | Fax:                                                                                                    |
|                                          | Email': (TEST@EMAIL.COM<br>ex. usemame@domain.com                                                                                                    |

18. The Corporate Personnel Info page can be updated as needed. If adding or editing personnel,

remember to click "Cancel/Back" after selecting "Update" to return to the home screen for

corporate personnel. If there are no edits or additions, select "Continue" to move forward.

|                                                 | Departme                                                   | ent of Consumer and Business Service                                                                  | s                       |                                     |                                                                                                    |     |  |
|-------------------------------------------------|------------------------------------------------------------|----------------------------------------------------------------------------------------------------|-------------------------|-------------------------------------|----------------------------------------------------------------------------------------------------|-----|--|
| menu                                            | Corporate Personnel Info                                   |                                                                                                    |                         |                                     |                                                                                                    |     |  |
| Corporate Personnel Attach Documents COLESTIONS | Listed below are the DFR.NDP.licensing authorization form. | ne corporate personnel associated with this license.<br>ag@dcbs.oregon.gov. You may add new owners or | If you nee<br>control p | d to make<br>erson by c             | e changes to any of the existing persons listed, please contact the division at<br>clicking 'Add' below, Adding a new owner or control person requires a criminal background and credit che | :ck |  |
| Finish                                          | The form can be for                                        | ound at https://dfr.oregon.gov/business/licensing                                                     | /financial              | /Docume                             | ents/4912.pdf and uploaded to the attachment page of this application.                                                                                                    |     |  |
| License Home Page                               |                                                            |                                                                                                    |                         |                                     |                                                                                                    |     |  |
| Logout                                          | Corporate Personnel                                        | I                                                                                                    |                         |                                     |                                                                                                    |     |  |
|                                                 | Joe Corp                                                   |                                                                                                    |                         |                                     | Edit                                                                                                    |     |  |
|                                                 |                                                            |                                                                                                    |                         |                                     | 123 High Street                                                                                                    |     |  |
|                                                 | Position:                                                  | Co-founder                                                                                            |                         | Address:                            | Salem, OR 97302                                                                                                    |     |  |
|                                                 | Start:                                                     | 12/31/2017                                                                                            |                         | Phone:                              | 5038675309                                                                                                    |     |  |
|                                                 | End:                                                       |                                                                                                    |                         | Fax:                                |                                                                                                    |     |  |
|                                                 | Shares:                                                    | 0.00                                                                                                  |                         | Email:                              | joecorp@gmail.com                                                                                                    |     |  |
|                                                 | Birth Date                                                 | : 6/5/1989                                                                                            |                         |                                     |                                                                                                    |     |  |
|                                                 | Bob C Or                                                   | rperate                                                                                               |                         |                                     | Edit                                                                                                    |     |  |
|                                                 | Position:                                                  | Asst. VP                                                                                              | Address                 | 123 High<br>Salem, Ol<br>United Sta | Street<br>R 97302<br>ates                                                                                                    |     |  |
|                                                 | Start:                                                     | 12/31/2019                                                                                            | Phone:                  | 50386753                            | 310                                                                                                    |     |  |
|                                                 | End:                                                       |                                                                                                    | Fax:                    |                                     |                                                                                                    |     |  |
|                                                 | Shares:                                                    | 50.00                                                                                                 | Email:                  | bobcorpo                            | rate@gmail.com                                                                                                    |     |  |
|                                                 | Ditti Date                                                 | 12/12/2000                                                                                            |                         |                                     |                                                                                                    |     |  |
|                                                 |                                                            |                                                                                                    |                         |                                     |                                                                                                    |     |  |
|                                                 |                                                            |                                                                                                    |                         |                                     | L.A.                                                                                                    |     |  |
|                                                 |                                                            |                                                                                                    |                         |                                     | Ααα                                                                                                    |     |  |

19. To add new personnel, select "Add" and enter their information. Select "Update."

| ← → C S ordcbs.mylicense.com                                                                                                    | /eGov/CorporatePersonnelEdit.aspr?corp_action=edit&pkid=533                                                                                                    | € ☆ ひ ± ≛             |
|----------------------------------------------------------------------------------------------------|----------------------------------------------------------------------------------------------------|-----------------------|
| 🔠 🛛 🚅 MyLO Test 🖃 Mylo Prod 📸 NMI                                                                                                    | is 🛊 SOS 🏦 Forms 🔘 SES 🛞 Egov Test 🛞 Egov Prod 📓 Agent Portal 🗱 Qualifics 🦚 ASCENT Folder 🏦 Laws 🏦 Con Adv                                                                                                    | All Bookma            |
| No.                                                                                                    | Department of Consumer and Business Services                                                                                                    |                       |
| CONTACT INFORMATION     CONTACT INFORMATION     LICENSE ADDRESS     CORPORATE PERSONNEL     LICENSE UPDATE     REGISTERED AGENT     Finish     Uronse Norm Page | Corporate Personnel Update Once you have entered the required information, click Update or Save. The fields on this page will be made blank; you can then either ent Personnel and click Save, or click Cancel/Back to continue. Cancel/Back                                                                                            | ter another Corporate |
| Logout                                                                                                    | Personnel                                                                                                    |                       |
|                                                                                                    | First Name:       test         Middle Name:                                                                                                    |                       |
|                                                                                                    |                                                                                                    |                       |
|                                                                                                    | Country:       United States >         Line 1:       (399 MAIN ST         Line 2:       (ex. Apt. 100         City:       (SALEM)         State:       (OR)         Country:       (MARION)         ZipCode:       (97301)         Get City from Zip         Fax:       (ex: 3015551212)         Email:       (estdatabroker@gmail.com) |                       |
|                                                                                                    | Details                                                                                                    |                       |
|                                                                                                    | Position:         CEO           Star:         10/10/2022           End:                                                                                                    |                       |
|                                                                                                    | Update                                                                                                    |                       |

20. When the page refreshes, select "Cancel/Back" and add others as needed. Select "Continue" to move forward.

21. Use the License Documents section to upload criminal background and credit authorizations for new corporate personnel. If needed, you may also upload other documents that pertain to the renewal.

| NO NO                                                                        | Department of Consumer and B                                                                                                    | usiness Services                                                                                                    |                                                                                     |                                                                  |                                          |      |
|------------------------------------------------------------------------------|----------------------------------------------------------------------------------------------------|----------------------------------------------------------------------------------------------------|-------------------------------------------------------------------------------------|------------------------------------------------------------------|------------------------------------------|------|
| CONTACT INFORMATION<br>Corporate Personnel<br>Attach Documents<br>COUESTIONS | License Documents<br>You can use this page to upload documents associated<br>If you have added new owners or control persons, this<br>have been made, click "Go to Checkout" to continue will | with your license. After uploading a new doc<br>requires a criminal background and credit ch<br>h your renewal. Renewal is not complete unt | cument, select the docume<br>eck (CBCC). Please attact<br>til payment has been subr | int type from the drop-dow<br>h the completed CBCC au<br>nitted. | m list.<br>Ithorization form. If no chan | nges |
| License Home Page<br>Logout                                                  | Document Name                                                                                                    | Download<br>No Documents                                                                                                    | View                                                                                | Delete                                                           | Туре                                     |      |
|                                                                              |                                                                                                    | Choose File No file chosen<br>Upload Document                                                                                               | t                                                                                   |                                                                  |                                          |      |
|                                                                              |                                                                                                    |                                                                                                    |                                                                                     |                                                                  | Save                                     |      |

- 22. To add a document, select "Choose File" and then select the file from your personal computer.
- 23. Select "Upload Document." There will be a drop-down menu to select which type of document you have uploaded.
- 24. Follow steps 22-23 to add additional documents as needed. Select "Save" to move forward.
- 25. The Applications Questions page is used for attestation. Fill out the boxes with the appropriate company representative. Select "Submit" to move forward.

| No.                                                      | Department of Consumer and Business Services                                                                                                    |                   |  |
|----------------------------------------------------------|----------------------------------------------------------------------------------------------------|-------------------|--|
| CONTACT INFORMATION Corporate Personnel Attach Documents | Application Questions<br>Please answer the following question(s) by choosing the respective answer(s) from the drop-down menu(s). Click the <b>submit button</b> when you have answered the question(s).                   |                   |  |
| QUESTIONS     Finish                                     | Question                                                                                                    | Answer            |  |
| License Home Page                                        | Full name of officer or authorized employee completing form:                                                                                                    | AMBER MCKILLOP    |  |
| Logout                                                   | Title of person completing form:                                                                                                    | ADMIN             |  |
|                                                          | Contact information for submitter, enter phone number.                                                                                                    | 5039477300        |  |
|                                                          | Contact information for submitter, enter email address:                                                                                                    | AMBER.D.MCKILLOP@ |  |
|                                                          | Attestation                                                                                                    |                   |  |
|                                                          | By submitting this renewal, I attest that all the information submitted is true and correct to the best of my knowledge. I further acknowledge that submitting untruthful or misleading information is grounds for denial. |                   |  |
|                                                          | Submit                                                                                                    |                   |  |

26. The Application Summary page details the information that has been submitted. Please review the renewal information and select "Go to Checkout" to make payment.

|                                      | Department of Consumer and Business Services                                                                                                    |  |  |  |
|--------------------------------------|----------------------------------------------------------------------------------------------------|--|--|--|
| menu                                 | Application Summary                                                                                                    |  |  |  |
| Corporate Personnel Attach Documents | Please review the summary below - if you need to make any changes, you can use the menu to go back to any step in the application.                                                         |  |  |  |
|                                      | Licenses                                                                                                    |  |  |  |
| Finish                               | DED Okaski Orakijan                                                                                                    |  |  |  |
| License Home Page                    |                                                                                                    |  |  |  |
| Logout                               | Profession: DFR-Check cashing                                                                                                    |  |  |  |
|                                      | License Status: Active                                                                                                    |  |  |  |
|                                      | License Number: CC-1514                                                                                                    |  |  |  |
|                                      | Expiration Date: 12/31/2026                                                                                                    |  |  |  |
|                                      |                                                                                                    |  |  |  |
|                                      | Address Summary                                                                                                    |  |  |  |
|                                      | Name DCBS TEST RECORD                                                                                                    |  |  |  |
|                                      |                                                                                                    |  |  |  |
|                                      | Licensee Address:                                                                                                    |  |  |  |
|                                      | Line 1: 350 WINTER ST NE                                                                                                    |  |  |  |
|                                      | Line 2:                                                                                                    |  |  |  |
|                                      | City/Region/Postal Code: SALEM, OR 97302                                                                                                    |  |  |  |
|                                      | Email: TEST@EMAIL.COM                                                                                                    |  |  |  |
|                                      | Phone: 5039477300                                                                                                    |  |  |  |
|                                      | Question Answer                                                                                                    |  |  |  |
|                                      | Full name of officer or authorized employee completing form:                                                                                                    |  |  |  |
|                                      | Title of person completing form: ADMIN                                                                                                    |  |  |  |
|                                      | Contact information for submitter, enter phone number: 5039477300                                                                                                    |  |  |  |
|                                      | Contact Information for submitter, enter email address: [AMBER.D.MCKILLOP@D]                                                                                                    |  |  |  |
|                                      | If all the above information is correct, please press the <b>Go to Checkout</b> button.                                                                                                    |  |  |  |
|                                      | Otherwise, please go back and correct any necessary information.                                                                                                    |  |  |  |
|                                      |                                                                                                    |  |  |  |
|                                      |                                                                                                    |  |  |  |
|                                      | I attest that all information submitted is true and correct to the best of my knowledge. I further acknowledge that submitting untruthful or misleading information is grounds for denial. |  |  |  |
|                                      |                                                                                                    |  |  |  |
|                                      | Go to Checkout                                                                                                    |  |  |  |

- 27. Make payment with a credit card. The state will not accept American Express to make a payment.
- 28. The online portion of the check-cashing renewal is complete after a confirmation of payment is displayed.
- 29. For questions contact 503-947-7300 or email <u>dfr.ndp.licensing@dcbs.oregon.gov</u>.